## e-SLE – Como submeter uma resposta a uma audiência prévia?

| Pré-Requisito |                      |  |  |
|---------------|----------------------|--|--|
| Utilizador    | Operador             |  |  |
|               | Económico/Utilizador |  |  |
|               | Autorizado           |  |  |
| Doufil        | Operador             |  |  |
| Perfil        | Operador             |  |  |
|               | Económico/Utilizador |  |  |
|               | Autorizado           |  |  |
|               |                      |  |  |

1. Aceder à opção de menu "Licenciamento Externo" e selecionar a funcionalidade "Certificado".

|                           | Licenciamento Externo | Certificado    |                     |
|---------------------------|-----------------------|----------------|---------------------|
| Licenciamento Externo 🗸 🗸 |                       |                |                     |
| Candidatura               | Consulta de           | e certifica    | ado                 |
| Certificado               | Pedidos de emissão    | Outros pedidos | Documentos emitidos |
|                           |                       |                |                     |

2. No ecrã "Consulta de Certificado", aceder o separador "Pedidos de Emissão" ou "Outros Pedidos", efetuar a pesquisa pelo pedido desejado e selecionar a opção "Responder Audiência".

| Consulta de<br>Pedidos de emissão Ou                                                                                                    | certifica<br>Itros pedidos | do<br>Documentos emitidos | PEDIDO DE NOVA EMISSÃO 🝷                                                                                     |
|----------------------------------------------------------------------------------------------------|----------------------------|---------------------------|----------------------------------------------------------------------------------------------------|
| Regime                                                                                                    | Situação<br>Audiência Prév | ia v                      | = + OPÇÕES ↓ LIMPAR PESQUISAR                                                                                |
| 10 <b>v</b> Elementos por pág                                                                                                    | ina                        | Data a hara da            | Procurar:                                                                                                    |
| Certificado 🌲                                                                                                    | Situação 🌲                 | pedido 🔻                  | Produto 🗢                                                                                                    |
| Pedido de Conclusão: 18P000041<br>Número do Certificado:<br>18MA02000002<br>Requerente: PT123456789<br>Titular: PT123456789<br>Tipo de Documento: Exportação<br>Data de Validade: 2018-07-11 | AUDIÊNCIA PRÉVIA           | 2018-06-19 / 18:01        | Produto: 01041010<br>Designação: asasas<br>Quantidade emitida: CONSULTAR T<br>1111111 HL RESPONDER AUDIÊNCIA |
| N.º de Resultados 1                                                                                                    |                            |                           | < 1 >                                                                                                    |

3. Caso o acesso seja de um representante, deve-se confirmar a representação do Operador Económico, pressionando o botão "Sim".

| ATENÇÃO                                                        | Х              |
|----------------------------------------------------------------|----------------|
| Irá representar um Operador Económico.<br>Pretende prosseguir? |                |
|                                                                | NÃO <b>SIM</b> |

4. No ecrã de resposta da audiência prévia, analisar o motivo da audiência e registar a resposta.

| Atualizar Audiênc                                   | ia Prévia                                  |                           | VOLTAR        | SUBMET |
|-----------------------------------------------------|--------------------------------------------|---------------------------|---------------|--------|
| Identificação                                       |                                            |                           |               |        |
| Número da Audiência<br>18T000123                    | Origem da Audiência<br>Pedido de conclusão | Requerente<br>PT123456789 |               |        |
| Motivo de Audiência                                 |                                            |                           |               |        |
| Motivo                                              |                                            |                           |               |        |
| Tipo de atualização                                 |                                            |                           |               |        |
| Atualização<br>Responder ao Procedimento de Audii 🔻 |                                            |                           |               |        |
| Descrição<br>Data da notificação                    |                                            |                           |               |        |
| 2018-10-02                                          |                                            |                           |               |        |
|                                                     |                                            |                           |               | /      |
| Anexos                                              |                                            |                           |               |        |
| Ficheiros anexados:                                 |                                            |                           |               |        |
| Selecione o(s) ficheiro(s)                          |                                            |                           |               |        |
|                                                     |                                            | A                         | DICIONAR ANEX | 0      |
| Escolher Ficheiros Nenhum ficheiro se               | elecionado                                 |                           | ×             |        |

5. Após registo dos dados necessários, pressionar o botão "Submeter", para submeter a resposta à audiência prévia.

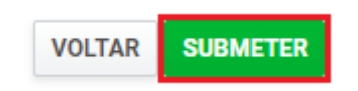

O sistema não permite a submissão caso os campos obrigatórios não sejam preenchidos.

6. A resposta é submetida para análise.

| Consulta de                                                                                                    | e certificad                | do                 | PEDI                                                                         | DO DE NOVA EMISSÃO  | • 0 |
|----------------------------------------------------------------------------------------------------|-----------------------------|--------------------|------------------------------------------------------------------------------|---------------------|-----|
| Pedidos de emissão                                                                                                    | Outros pedidos              | ocumentos emitidos |                                                                              |                     |     |
| Regime                                                                                                    | Situação<br>audiência Prévi | a v                | = + OP                                                                       | ÇÕES 🗸<br>Pesquisar |     |
| 10 ▼ Elementos por p<br>Certificado ≑                                                                                                    | página<br>Situação ≑        | Data e hora do     | Procurar:<br>Produto 🖨                                                       |                     |     |
| Pedido de Conclusão: 1920000                                                                                                    |                             | pedido 🔻           |                                                                              |                     |     |
| Número do Certificado:<br>18MA02000002<br>Requerente: PT123456789<br>Titular: PT123456789<br>Tipo de Documento: Exportaçã<br>Data de Validade: 2018-07-11 | AUDIÊNCIA PRÉVIA            | 2018-06-19 / 18:01 | Produto: 01041010<br>Designação: asasas<br>Quantidade emitida:<br>1111111 HL | CONSULTAR           |     |
| N.º de Resultados 1                                                                                                    |                             |                    |                                                                              | < 1                 | >   |

- 7. Além da opção "Submeter", também é possível:
  - a. Voltar: Retorna ao ecrã de consulta dos certificados emitidos sem gravar os dados, apresentando a respetiva mensagem de confirmação.

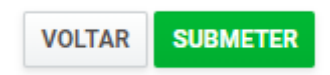